# SHOW ME HOW

### to Request a Punch Change Time and Attendance

#### **STEP 1**

Navigate to Time Management > Web Time Sheet Read Only.

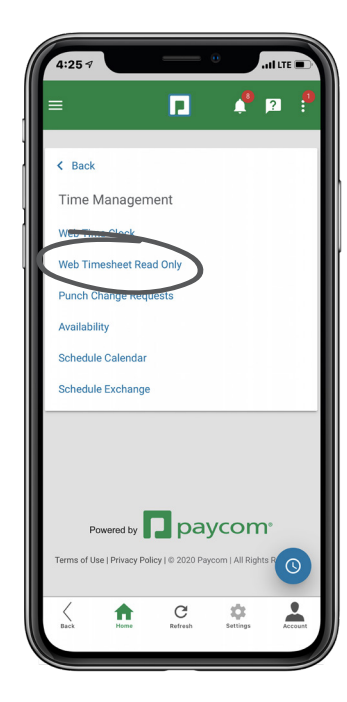

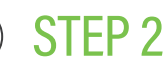

Any missing punches will be indicated with two question marks (??) and an exclamation point (!) within a red triangle. To correct a missed punch, click "??."

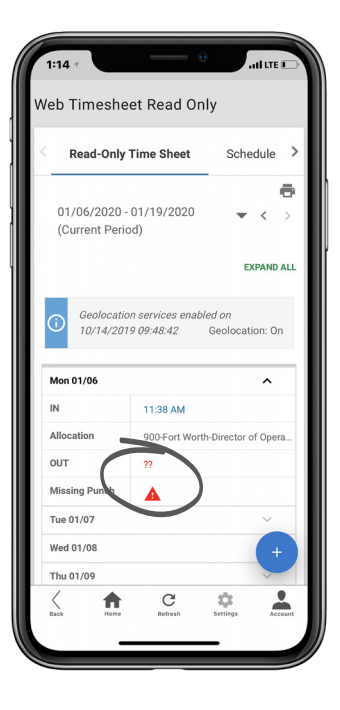

### **EMPLOYEES**

Visit the Help Menu for the most up-to-date version of this guide.

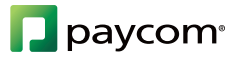

## **SHOW ME HOW**

### to Request a Punch Change Time and Attendance

### **STEP 3**

 $\left(\right)$ 

On the Add Punch pop-up window, enter the date and the time of your missed punch, then click "Add Punch."

Make any change needed such as adding, editing or deleting a punch.

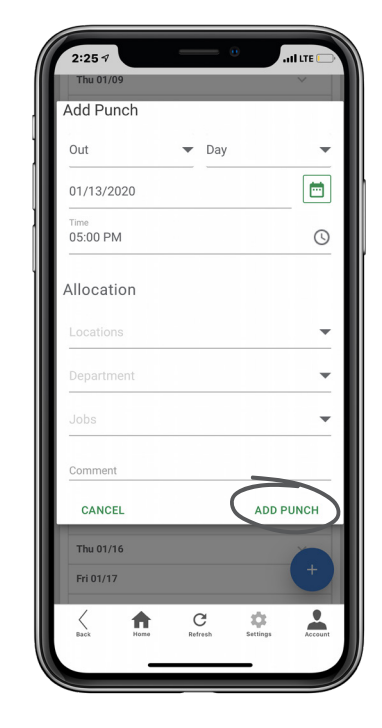

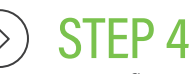

A confirmation message appears.

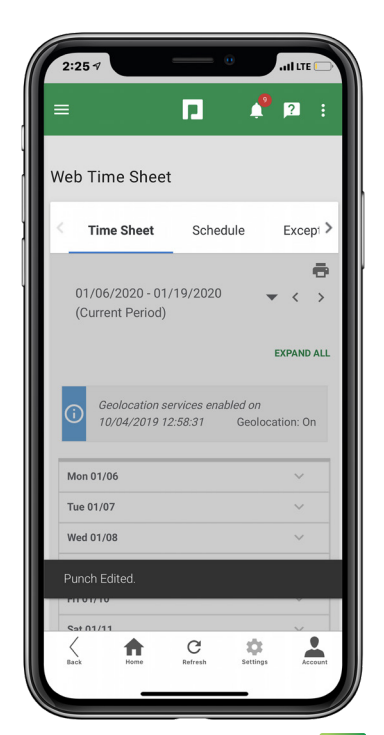

## **EMPLOYEES**

Visit the Help Menu for the most up-to-date version of this guide.

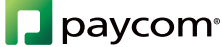